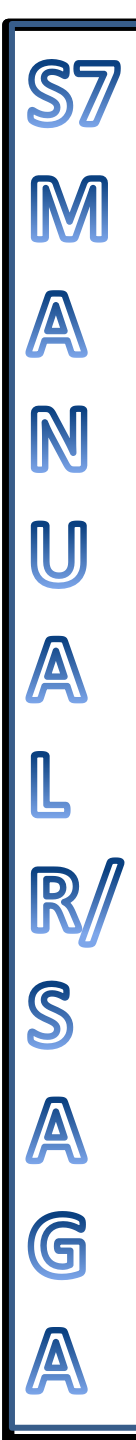

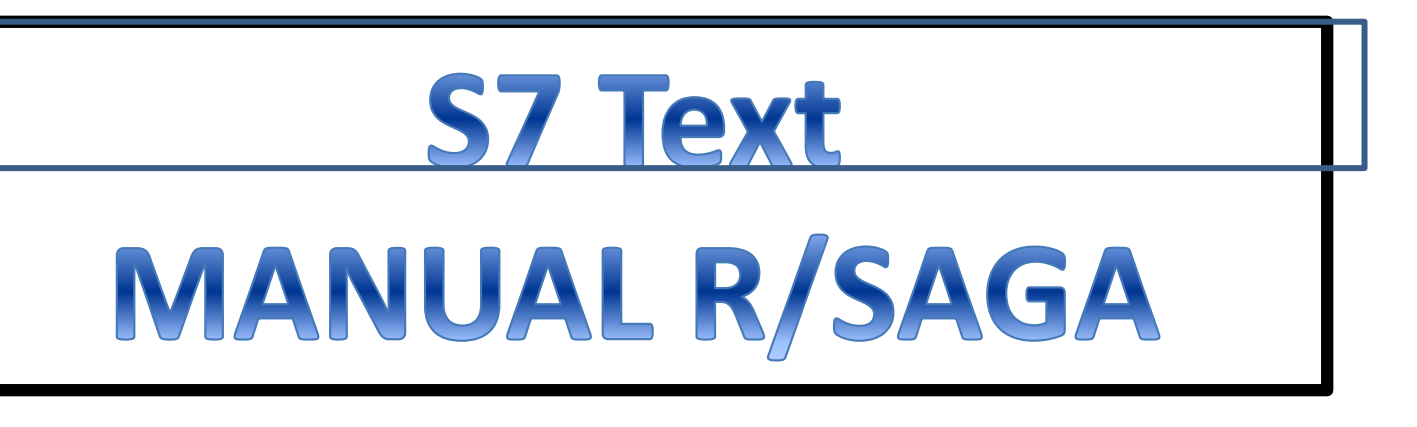

# QUANTITATIVE LASER BIOSPECKLE METHOD FOR THE EVALUATION OF THE ACTIVITY OF Trypanosoma cruzi USING VDRL PLATES AND DIGITAL ANALYSIS Hilda Cristina Grassi, Lisbette C. García, María Lorena Lobo-Sulbarán, Ana Velásquez,

Francisco A. Andrades-Grassi, Humberto Cabrera, Jesús E. Andrades-Grassi, Efrén D.J. Andrades

This script was developed by the research group from Venezuela, therefore it was written in Spanish. This User's Manual is a translation to English, but the script and the version of the program are in Spanish.

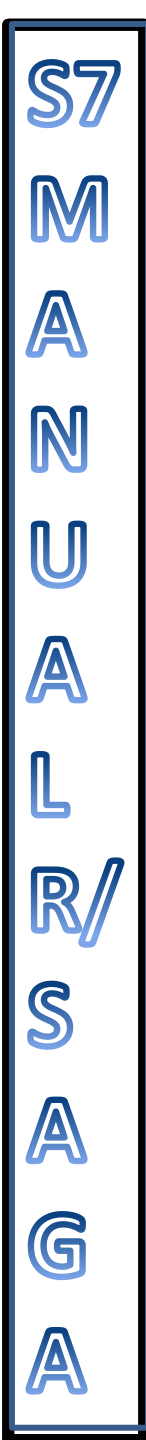

## **INSTALLATION OF R WITH LINUX OPERATING SYSTEM**

- Open Ubuntu, make sure you have an internet connection,
- Go to Ubuntu Software Center and install R and Rcmdr, with Optional adons GNU R package for ODBC database access (r-cran-rodbc)
- When you open Rcmdr the following graphic interface will open

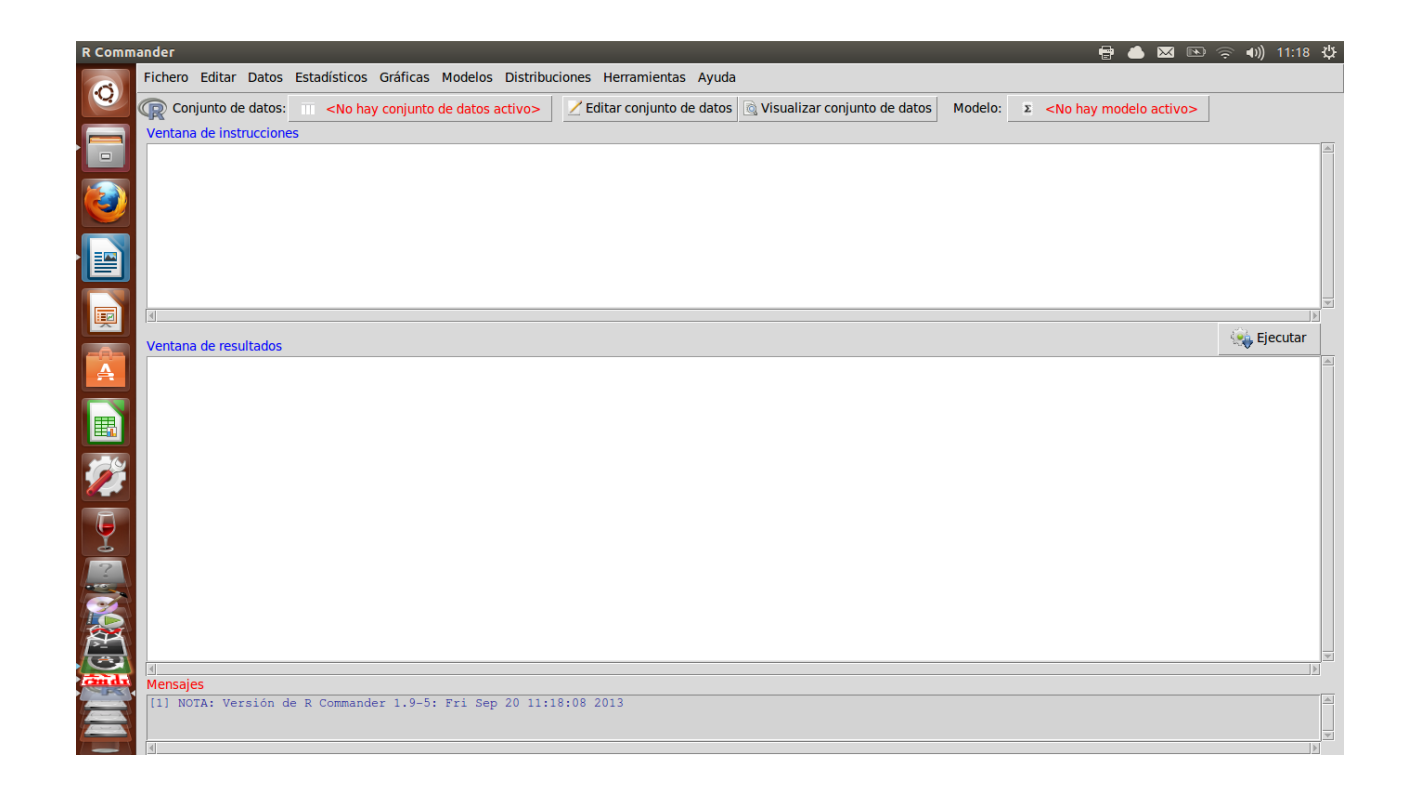

• Type in the console install.packages ("spatstat"); install.packages ("RSAGA") and install.packages ("tcltk") and Execute (Submit),

N

U

G

• Select the mirror from which the library will be downloaded, any of the mirrors can be used, **0-cloud** is recommended, click **OK** 

| CRAN     | nirror                                                                                                    | 🖶 📥 🔛 🗈                                              | (奈 ●)) 12:28 👯 |
|----------|----------------------------------------------------------------------------------------------------|------------------------------------------------------|----------------|
| (0)      | Fichero Editar Datos Estadísticos Gráficas Modelos Distribuciones Herramientas Ayuda                                | See CRAN mirror                                      |                |
|          | Conjunto de datos: No hay conjunto de datos activo> Z Editar conjunto de datos Visualizar conjunto de datos Modelo: | Argentina (La Plata)                                 |                |
|          | install.packages("spatstat")                                                                                        | Australia (Canberra)<br>Australia (Melbourne)        | <u></u>        |
| (2)      |                                                                                                    | Austria<br>Belgium<br>Brazil (PR)                    |                |
|          |                                                                                                    | Brazil (RJ)<br>Brazil (SP 1)                         |                |
|          |                                                                                                    | Brazil (SP 2)<br>Canada (BC)                         |                |
| I        | d                                                                                                    | Canada (NS)<br>Canada (ON)                           |                |
|          | Ventana de resultados                                                                                               | Canada (QC 2)                                        | Ejecutar       |
|          | <pre>&gt; install.packages("spatstat")</pre>                                                                        | China (Beijing 1)<br>China (Beijing 2)               |                |
|          |                                                                                                    | China (Beijing 3)<br>China (Guangzhou)               |                |
|          |                                                                                                    | China (Hefei)<br>China (Xiamen)<br>Colombia (Bogota) |                |
|          |                                                                                                    | Colombia (Cali)<br>Denmark                           |                |
| 1        |                                                                                                    | Ecuador<br>France (Lyon 1)                           |                |
| 2        |                                                                                                    | France (Lyon 2)                                      |                |
| <b>E</b> |                                                                                                    |                                                      |                |
| -        | ्<br>व                                                                                                    |                                                      | ×              |
|          | Mensajes<br>If81_RRR0R:                                                                                             |                                                      |                |
|          | trying to use CRAN without setting a mirror                                                                         |                                                      | ▼              |
|          | [d]                                                                                                    |                                                      | •              |

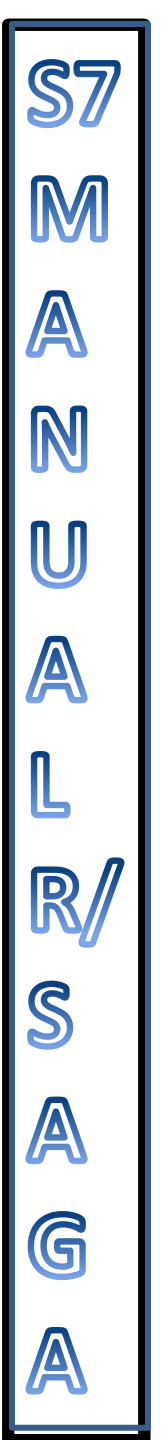

## **PREPARATION OF THE IMAGE RASTERS**

The first step is to **Convert the video to jpg** with the converter of your preference.

The second step prepares the frames as **.sgrd** files that can be recognized by Rcommander.

- Open SAGA GIS, close the window Tip of the Day
- Go to Module/Import-Export GDAL/OGR
- Go to GDAL Import raster
- Select the folder where the frames are saved and select the frames that are to be imported.

| : 🖻 🔲 🔳                                                                                                    | 0 8                 | ; 🔐 🔳 🛙     |                     |                                            |        |      |
|----------------------------------------------------------------------------------------------------|---------------------|-------------|---------------------|--------------------------------------------|--------|------|
| Workspace                                                                                                    | ×                   |             | GDAL: Import Raster |                                            |        | ×    |
| Workspace<br>Tagery - Segmentation<br>Timagery - Tools<br>Timport CPS Data<br>Timport (Export - DXF)<br>Timport/Export - DAL/OGR<br>GAL: Export Raster<br>GAL: Export Raster<br>GAL: Export Raster<br>GAL: Export Raster<br>GAL: Export Raster<br>GAL: Export Raster<br>GAL: Export Raster<br>GAL: Export Raster<br>GAL: Export Raster<br>Maps<br>Data Source                                                                                                    | GDAL: Import Raster |             | CDAL: Import Raster | Okay<br>Cancel<br>Load<br>Save<br>Defaults |        | ×    |
| -@     grid_tools.dll       -@     grid_visualisatio       -@     imagery_classifi       -@     imagery_classifi       -@     imagery_classifi       -@     imagery_classifi       -@     imagery_classifi       -@     imagery_classifi       -@     imagery_classifi       -@     imagery_classifi       -@     imagery_classifi       -@     imagery_classifi       -@     imagery_classifi       -@     imagery_classifi       -@     imagery_classifi       -@     imagery_classifi | Files               |             |                     |                                            |        |      |
| Recognised Files                                                                                                    | File path           |             |                     | It                                         | e Load | Save |
| File System       Messages       [2016-05-23/17:58:03] Load libra                                                                                                    |                     |             |                     |                                            |        | ×    |
|                                                                                                    |                     |             |                     |                                            |        | Ψ.   |
| 🚺 General 🧔 Execution 🕕 E                                                                                                    | rrors               |             |                     |                                            |        |      |
| ready                                                                                                    | GDAL: Im            | port Raster |                     |                                            |        |      |

Once the frames are imported,

N U

A L

R

S A

G

 Go to File/Project/Save Project As/ select the folder where the project will be saved

| File Modules Window ?                                                                                         |                                    |                                        |
|----------------------------------------------------------------------------------------------------|------------------------------------|----------------------------------------|
| Project   New Project                                                                                         | i 💹 🔼 🧰                            |                                        |
| Table Load Project                                                                                            | x                                  | GDAL: Import Raster X                  |
| Shapes Save Project                                                                                           | A                                  | Options                                |
| TIN Save Project As                                                                                           |                                    | Files "C:\Users\USUARIO\Documents\ULA\ |
| Point Cloud  C:\prueba\prueba.spri                                                                            |                                    |                                        |
| Grid VOGR                                                                                                    |                                    |                                        |
| ter<br>Exit ter to GeoTIEE                                                                                    |                                    |                                        |
| GDAL: Import Raster                                                                                           |                                    |                                        |
| OGR: Export Vector Data                                                                                       |                                    |                                        |
| GR: Import Vector Data                                                                                        | •                                  |                                        |
| 🍬 Modules 🗎 Data 🕞 Maps                                                                                       |                                    |                                        |
| Data Source                                                                                                   | x                                  |                                        |
| grid_tools.dll                                                                                                |                                    |                                        |
| grid_visualisation.dll                                                                                        |                                    |                                        |
| inacres.dli                                                                                                   |                                    |                                        |
| imagery_rga.dll                                                                                               |                                    |                                        |
| imagery_segmentation.dll                                                                                      |                                    |                                        |
| io_esri_e00.dll                                                                                               |                                    |                                        |
| ····· 🏹 io_gdal.dll                                                                                           |                                    |                                        |
| io_gps.dll                                                                                                    |                                    |                                        |
| Recognised Files                                                                                              |                                    | Apply Restore Execute Load Save        |
| File System                                                                                                   |                                    | Settings Description                   |
| Messages                                                                                                    |                                    | x                                      |
| [2016-05-23/17:58:03] Load library: C:\Program Files (x86)\S                                                  | ،GA-GIS\modules\tin_viewer.dllokay | *                                      |
|                                                                                                    |                                    |                                        |
| [2016-05-23/18:00:33] Executing module: GDAL: Import Rast<br>[2016-05-23/18:00:33] Module execution succeeded | 1                                  | *                                      |
| General Secution General                                                                                      |                                    |                                        |
| Save Project As                                                                                               | GDAL: Import Raster                |                                        |
|                                                                                                    |                                    |                                        |

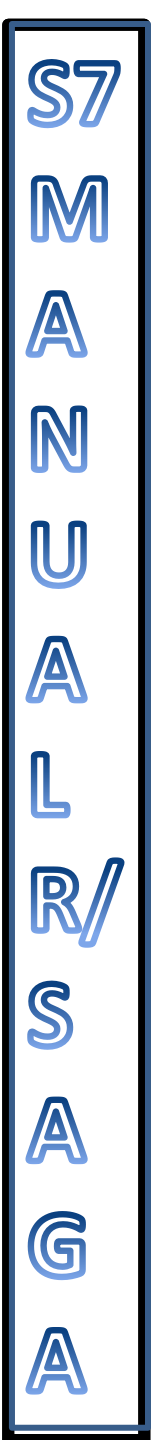

## **EXECUTION OF THE SCRIPT R/SAGA (abs sequential)**

This is a script that subtracts frames that are in a sequence and creates the rasters with the absolute value of the difference. For example,  $(\text{frame}_2 - \text{frame}_1)$ ;  $(\text{frame}_3 - \text{frame}_2)$ ..... The product will be a raster which is the absolute value of the difference that will also be in a sequence.

### Fort he execution of the script you must have the following installed:

Ubuntu 12.10 or higher R 3.0 or higher R commander (Recommended) or Rstudio

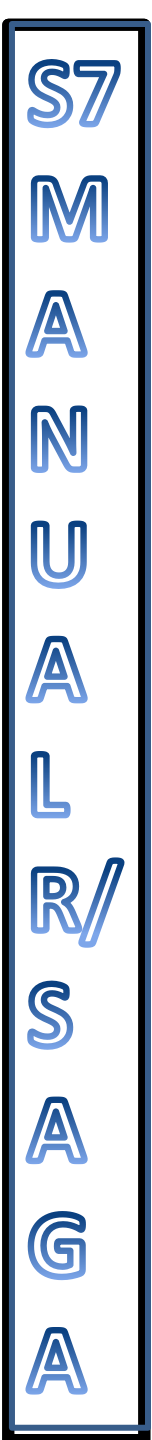

- Open Ubuntu,
- Open **R commander (Rcmdr**)

The following graphic interface will open

| R Comm  | sander 🖶 📥 🖾 🗈 🖄                                                                                                    | 豪 ●)) 11:18 🔱 |
|---------|----------------------------------------------------------------------------------------------------|---------------|
|         | Fichero Editar Datos Estadísticos Gráficas Modelos Distribuciones Herramientas Ayuda                                                                                                    |               |
|         | 🕼 Conjunto de datos: 🔟 <no activo="" conjunto="" datos="" de="" hay=""> 🛛 Z Editar conjunto de datos 🖄 Visualizar conjunto de datos Modelo: 🗈 <no activo="" hay="" modelo=""></no></no> |               |
|         | Ventana de instrucciones                                                                                                    | A             |
|         |                                                                                                    |               |
| ٧       |                                                                                                    |               |
|         |                                                                                                    |               |
|         |                                                                                                    |               |
| <b></b> |                                                                                                    | Eiecutar      |
|         | Ventana de resultados                                                                                                    |               |
| Â       |                                                                                                    |               |
|         |                                                                                                    |               |
| Ż       |                                                                                                    |               |
| P       |                                                                                                    |               |
| 2       |                                                                                                    |               |
|         |                                                                                                    |               |
| E       |                                                                                                    |               |
| Cini du | Mensajes                                                                                                    |               |
|         | [1] NOTA: Versión de R Commander 1.9-5: Fri Sep 20 11:18:08 2013                                                                                                    | <u>_</u>      |
|         |                                                                                                    |               |

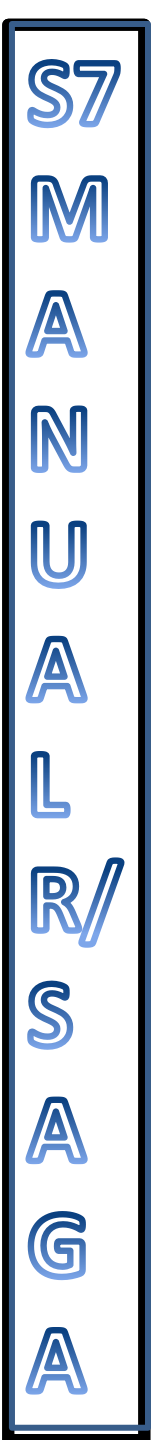

• Go to the menu File/Open instruction file

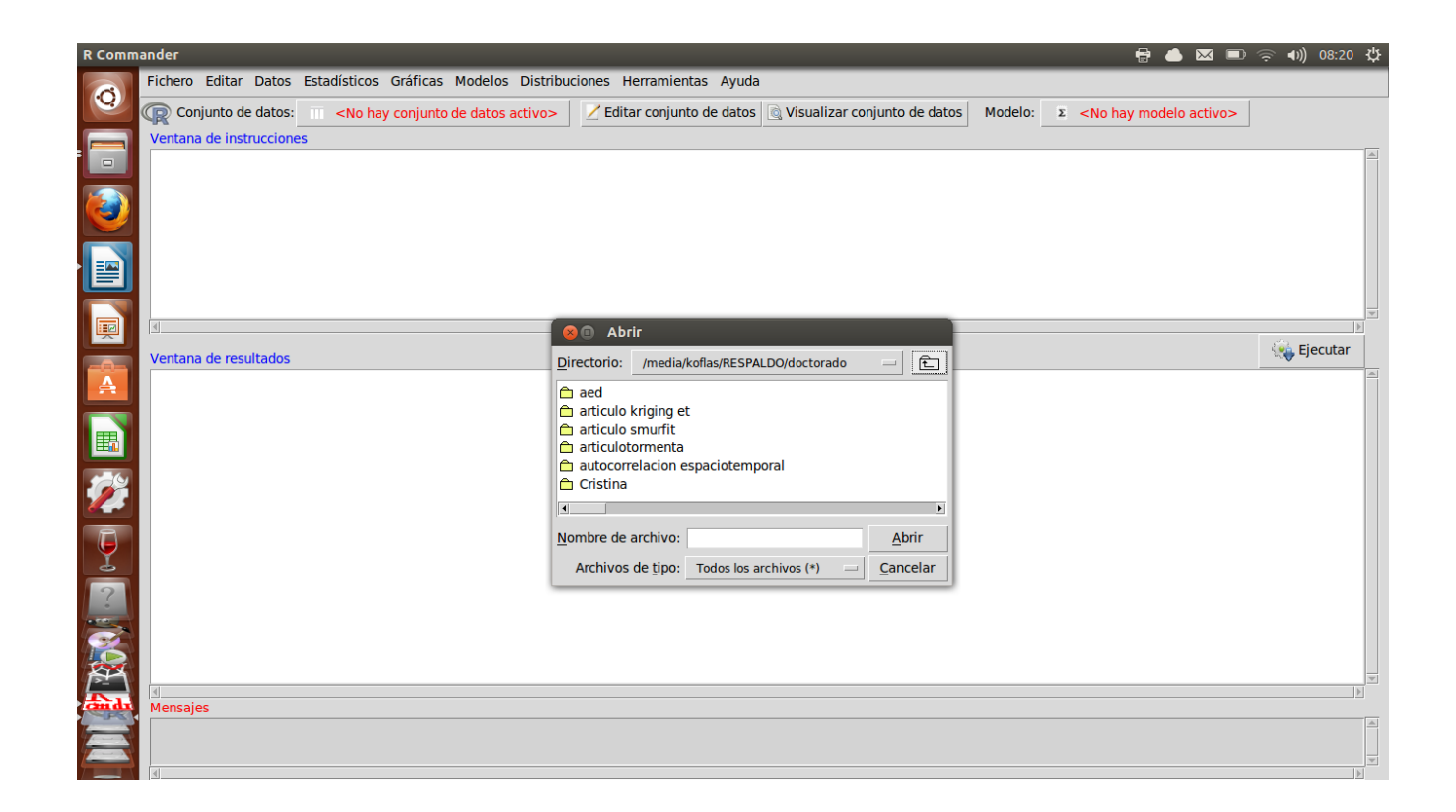

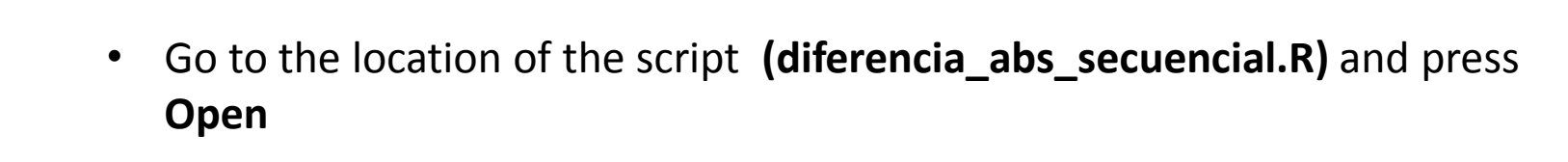

The script will load a series of instructions (The symbol # defines a commentary in the script)

A N

R S A G

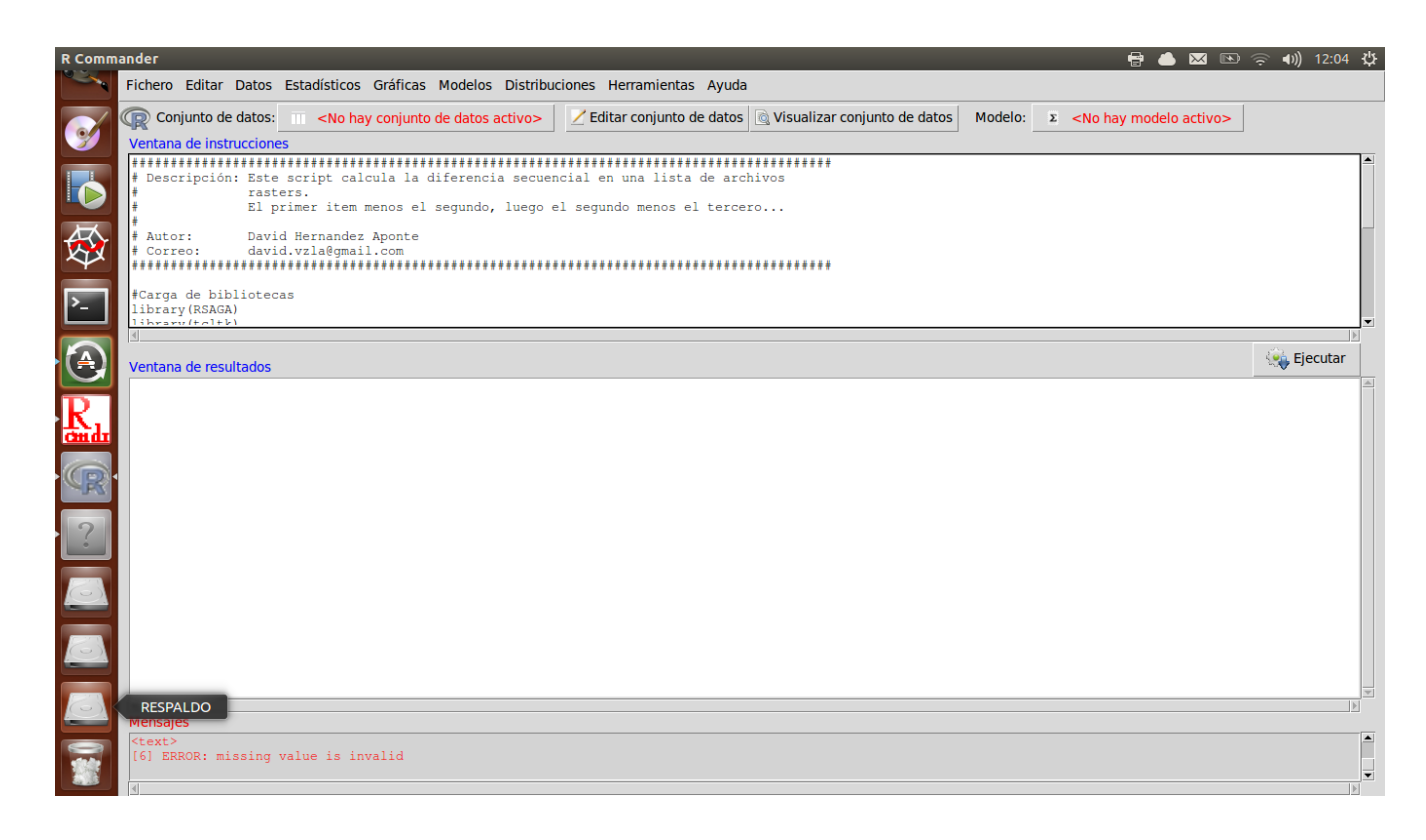

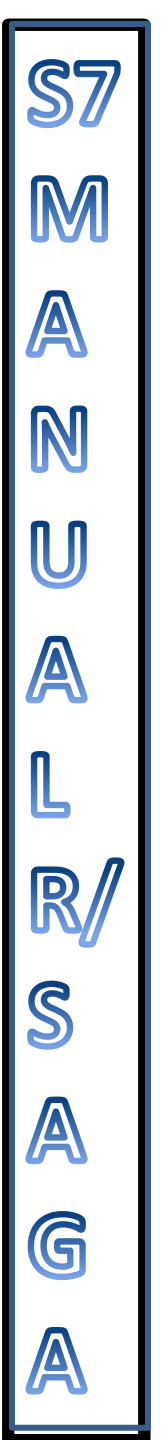

In order to load the RSAGA and tcltk libraries

 Select the code library(RSAGA) library(tcltk) and press Execute (Submit) which is at the right of the screen of Rcmdr

| R Comma | ander 🖶 🎍 🖾 📼 🖉                                                                                                    | 💭 🜒) 08:34 🔱 |
|---------|----------------------------------------------------------------------------------------------------|--------------|
|         | Fichero Editar Datos Estadísticos Gráficas Modelos Distribuciones Herramientas Ayuda                                                                                                    |              |
|         | Conjunto de datos: Conjunto de datos activo> Z Editar conjunto de datos 🧕 Visualizar conjunto de datos Modelo: Σ <no activo="" hay="" modelo=""></no>                                                                                                    |              |
|         | Ventana de instrucciones                                                                                                    |              |
|         | library(tcltk)                                                                                                    |              |
|         | Image: state state | Ejecutar     |
|         |                                                                                                    |              |
|         |                                                                                                    |              |
| ?       |                                                                                                    |              |
| - Andre | ා<br>Mensajes                                                                                                    | N            |
| E       |                                                                                                    | ×            |
|         |                                                                                                    |              |

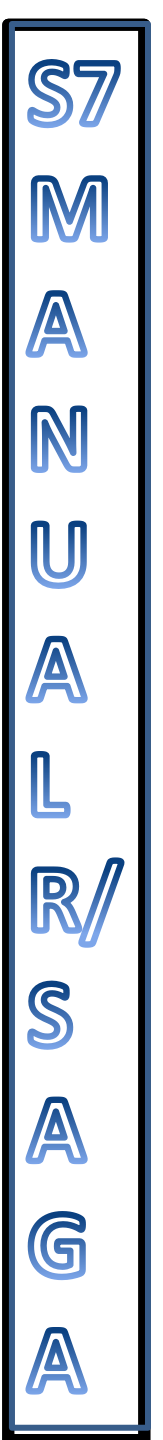

# Note that the products of the executed code will appear in the results window

| R Comm       | ander 😔 📥 🖾 📼                                                                                                    | 奈 ◀)) 08:36 投 |
|--------------|----------------------------------------------------------------------------------------------------|---------------|
| Z            | Fichero Editar Datos Estadísticos Gráficas Modelos Distribuciones Herramientas Ayuda                                                                                                    |               |
|              | 🔞 Conjunto de datos: 🔟 <no activo="" conjunto="" datos="" de="" hay=""> 🛛 Z Editar conjunto de datos 🔯 Visualizar conjunto de datos 🛛 Modelo: 🗴 <no activo="" hay="" modelo=""></no></no> |               |
| -            | Ventana de instrucciones                                                                                                    |               |
|              | # Description: Este script calula la diferencia entre un archivo raster constante, voro                                                                                                   |               |
|              | conjunto de archivos rasters almacenados en una lista.                                                                                                    |               |
|              | # Autor: David Hernandez Aponte                                                                                                    |               |
| 9            | f Correo: david.vz.la@gmail.com                                                                                                    |               |
|              | forrga de bibliotecas                                                                                                    |               |
|              | library (south)<br>library (teltk)                                                                                                    | -             |
|              |                                                                                                    |               |
| 较            | Ventana de resultados                                                                                                    | 🤹 Ejecutar    |
|              |                                                                                                    | <u>A</u>      |
| >_           | > #Carga de bibliotecas                                                                                                    |               |
|              | > library(RSAGA)                                                                                                    |               |
| IR.I         | > library(tcltk)                                                                                                    |               |
| <u>om qu</u> |                                                                                                    |               |
|              |                                                                                                    |               |
|              |                                                                                                    |               |
|              |                                                                                                    |               |
|              |                                                                                                    |               |
|              |                                                                                                    |               |
| $\bigcirc$   |                                                                                                    |               |
|              |                                                                                                    |               |
| $\bigcirc$   | (d) Mensales                                                                                                    | Þ             |
|              |                                                                                                    | <u></u>       |
|              |                                                                                                    |               |
|              |                                                                                                    |               |

- Move the cursor down and you will note that there is another code to execute.
- Execute the Extensions Filter with which you will work in this script, you will define the extension of the files which will be Saga Grid (.sgrd)

| R Comm   | ander 🖶 📥 🖾 🐑 🔶 🗤 ) 11:28                                                                                                    | ψ |
|----------|----------------------------------------------------------------------------------------------------|---|
|          | Fichero Editar Datos Estadísticos Gráficas Modelos Distribuciones Herramientas Ayuda                                                                                                  |   |
|          | 🕼 Conjunto de datos: 🔟 <no activo="" conjunto="" datos="" de="" hay=""> 🗹 Editar conjunto de datos 🗟 Visualizar conjunto de datos Modelo: 🗴 <no activo="" hay="" modelo=""></no></no> |   |
|          | Ventana de instrucciones                                                                                                    |   |
|          | ∉ Correo: david.vzlā@gmāli.com                                                                                                    |   |
| ٢        | #Garga de bibliotecas<br>library (RSAGA)<br>library (tcltk)                                                                                                    |   |
|          | <pre>#Filtro de extensiones con las que se trabajará en este script Filters &lt;- matrix(c("Grids",".sgrd"),4, 2, byrow = TRUE)</pre>                                                 |   |
|          | <pre>#Cargar el raster constante constante &lt;_ tk chonse files(default = "" cantion = "Geleccione el raster constante" multi = ENIGE filtere = Eiltere index = 1)</pre>             | • |
|          |                                                                                                    | Þ |
|          | Ventana de resultados                                                                                                    |   |
| A        | > #Carga de bibliotecas                                                                                                    |   |
|          | > library(RSAGA)                                                                                                    |   |
|          | > library(tcltk)                                                                                                    |   |
|          | > #Filtro de extensiones con las que se trabajará en este script                                                                                                    |   |
|          | <pre>&gt; Filters &lt;- matrix(c("Grids",".sgrd"),4, 2, byrow = TRUE)</pre>                                                                                                    |   |
| <b>P</b> |                                                                                                    |   |
| 2        |                                                                                                    |   |
| 1        |                                                                                                    |   |
| 2        |                                                                                                    |   |
| 5        | 4                                                                                                    |   |
| (and r   | Mensajes                                                                                                    |   |
|          | tclvalue, tkfocus                                                                                                    | Ê |
|          |                                                                                                    |   |

A N U A L

R

S A G A

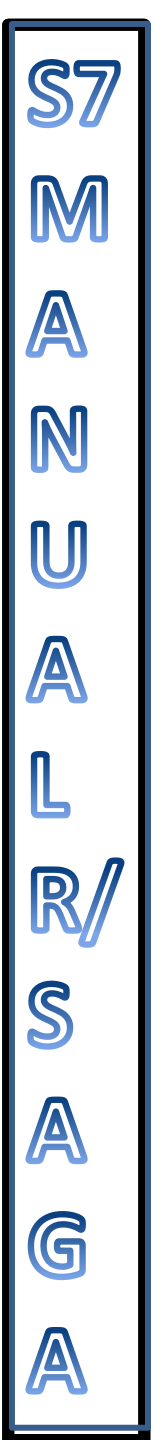

#### • Execute the instruction to load the rasters

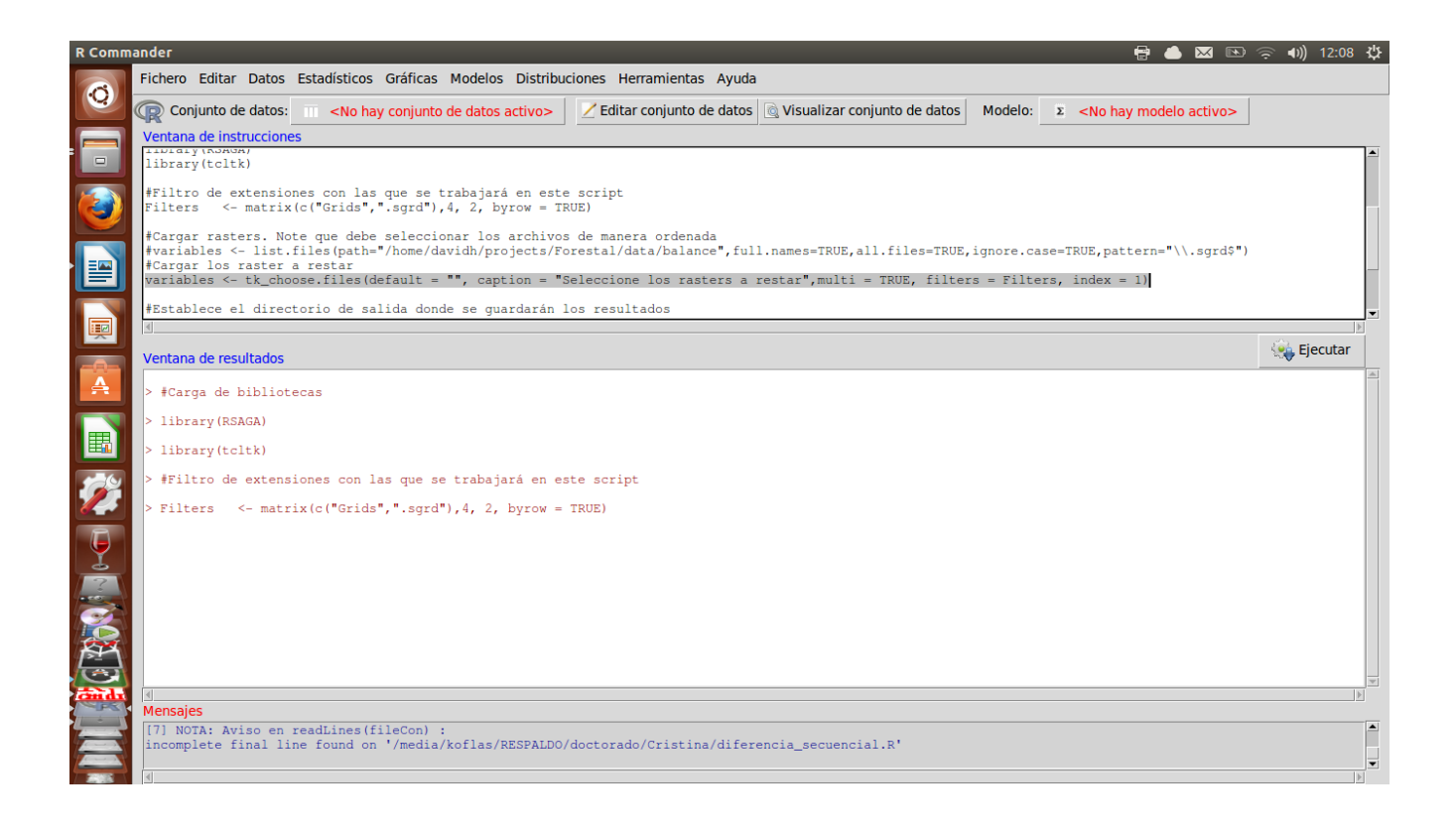

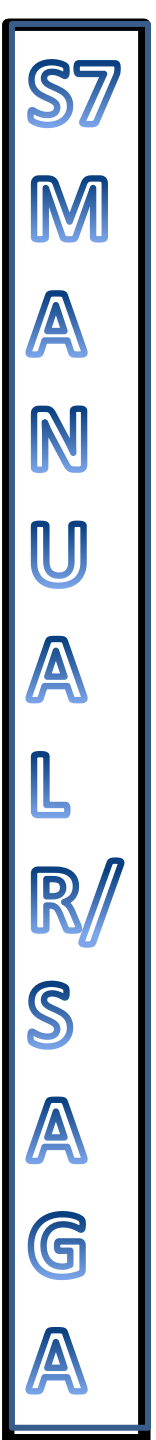

## • Load the frames or in an ordered manner Note that you can load multiple files

| Seleccio | ne los rasters a restar                                                                                                    |                                                                                                    |                                                                                                    |                                                                                                    |                  | 🖶 🌰 🖂 📼                                    | 奈 🕪) 12:08 🔱 |
|----------|----------------------------------------------------------------------------------------------------|----------------------------------------------------------------------------------------------------|----------------------------------------------------------------------------------------------------|----------------------------------------------------------------------------------------------------|------------------|--------------------------------------------|--------------|
|          | Fichero Editar Datos Estadísticos Gráficas Modelos                                                                                                    | Distribuci                                                                                                    | ones Herramientas Ayuda                                                                                                    |                                                                                                    |                  |                                            |              |
|          | 📿 Conjunto de datos: 🔲 <no a<="" conjunto="" datos="" de="" hay="" th=""><th>ctivo&gt;</th><th>Z Editar conjunto de datos</th><th>🗟 Visualizar conjunto</th><th>de datos Model</th><th>lo: 🗵 <no activo="" hay="" modelo=""></no></th><th></th></no> | ctivo>                                                                                                    | Z Editar conjunto de datos                                                                                                    | 🗟 Visualizar conjunto                                                                                                    | de datos Model   | lo: 🗵 <no activo="" hay="" modelo=""></no> |              |
|          | <pre>Conjunto de datos:</pre>                                                                                                    | ctivo><br>cw = TRU<br>rchivos<br>jects/For<br>con = "Se<br>cdarán lo<br>directori<br>Caldárán lo<br>Directori<br>Caldárán lo<br>Directori<br>Caldárán lo<br>Directori<br>Caldárán lo<br>Directori<br>Caldárán lo<br>Caldárán lo<br>Caldárán lo<br>Directori<br>Caldárán lo<br>Directori<br>Caldárán lo<br>Caldárán lo<br>Directori<br>Caldárán lo<br>Caldárán lo<br>Directori<br>Caldárán lo<br>Caldárán lo<br>Directori<br>Caldárán lo<br>Caldárán lo<br>Caldár<br>Mombres<br>Arch | Editar conjunto de datos     E)     de manera ordenada     estal/data/balance*, ful estal/data/balance*, ful escione los rasters a     s resultados     orio donde se almacenar     Seleccione los rasters a     io: /media/koflas/RESPALDO/c a     starmsis (Inverse Distance W     starmsis (Inverse Distance W     starmsis (Inver | Visualizar conjunto Visualizar conjunto I.names=TRUE, all.fii restar ", multi = TRUI án las salidas") restar foctorado/Cristina  Visualizar foctorado/Cristina  Abr Cinverse Distan Cance | e de datos Model | <pre>lo:</pre>                             | Fjecutar     |
|          | Mensajes<br>[7] NOTA: Aviso en readLines(fileCon) :<br>incomplete final line found on '/media/koflas/RH<br>s]                                                                                                    | SPALDO/c                                                                                                    | loctorado/Cristina/difer                                                                                                    | encia_secuencial.R'                                                                                                    |                  |                                            |              |

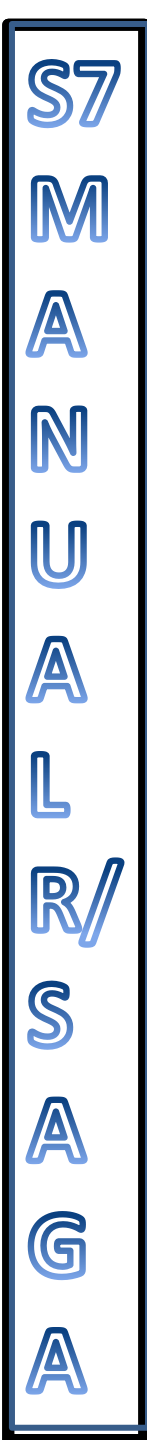

 Choose the output file where the difference rasters will be saved

| R Comm   | ander 🚽 🖶 🛎 🖾 🗈 🗢 📢 11:39                                                                                                    | ψ |
|----------|----------------------------------------------------------------------------------------------------|---|
|          | Fichero Editar Datos Estadísticos Gráficas Modelos Distribuciones Herramientas Ayuda                                                                                                    |   |
|          | 😨 Conjunto de datos: 🔟 <no activo="" conjunto="" datos="" de="" hay=""> 🛛 Z Editar conjunto de datos 💿 Visualizar conjunto de datos Modelo: 🏾 Ano hay modelo activo&gt;</no>                                                                                                    |   |
|          | Ventana de instrucciones                                                                                                    |   |
|          | constante <- tk_choose.files(default = "", caption = "Seleccione el raster constante",multi = FALSE, filters = Filters, index = 1)                                                                                                    | Ê |
| 6        | <pre>#Cargar los raster a restar variables &lt;- tk_choose.files(default = "", caption = "Seleccione los rasters a restar",multi = TRUE, filters = Filters, index = 1)</pre>                                                                                                    |   |
|          | #Establece el directorio de salida donde se guardarán los resultados<br>dir_salida<-tk_choose.dir(getwd(), "Seleccione el directorio donde se almacenarán las salidas")<br>catud(dir, salida)                                                                                                    |   |
|          | for (i in 1:length(variables)){                                                                                                    |   |
|          | <pre>rstart in filesgen(virtubec)); rstart in filesgen(virtubec)); rstart in filesgen(virtubec)); rstart in filesgen(virtubec)); rstart in filesgen(virtubec)); rstart in filesgen(virtubec)); rstart in filesgen(virtubec); rstart in filesgen(virtubec); rstart in filesgen(virtub</pre> | • |
| <b>1</b> | S S S S S S S S S S S S S S S S S S S                                                                                                    |   |
|          | Ventana de resultados                                                                                                    |   |
| A        | > #Carga de bibliotecas                                                                                                    |   |
|          | > library(RSAGA)                                                                                                    |   |
|          | > library(tcltk)                                                                                                    |   |
|          | > #Filtro de extensiones con las que se trabajará en este script                                                                                                    |   |
|          | > Filters <- matrix(c("Grids",".sgrd"),4, 2, byrow = TRUE)                                                                                                    |   |
|          | > #Cargar el raster constante                                                                                                    |   |
| ľ        | > constante <- tk_choose.files(default = "", caption = "Seleccione el raster constante",multi = FALSE, filters = Filters, index = 1)                                                                                                    |   |
| 2        | > #Cargar los raster a restar                                                                                                    |   |
|          | > variables <- tk_choose.files(default = "", caption = "Seleccione los rasters a restar",multi = TRUE, filters = Filters, index = 1)                                                                                                    |   |
|          |                                                                                                    |   |
|          |                                                                                                    | T |
| -        | Mensajes                                                                                                    |   |
|          | tclvalue, tkfocus                                                                                                    | 1 |
|          |                                                                                                    | • |
|          |                                                                                                    |   |

The following window will open,

A

U

A L

R S A G • Select the folder to save the difference rasters

Usually , for the script to work out right , it is important for the output folder where the difference rasters will be saved to be in the root of the directory

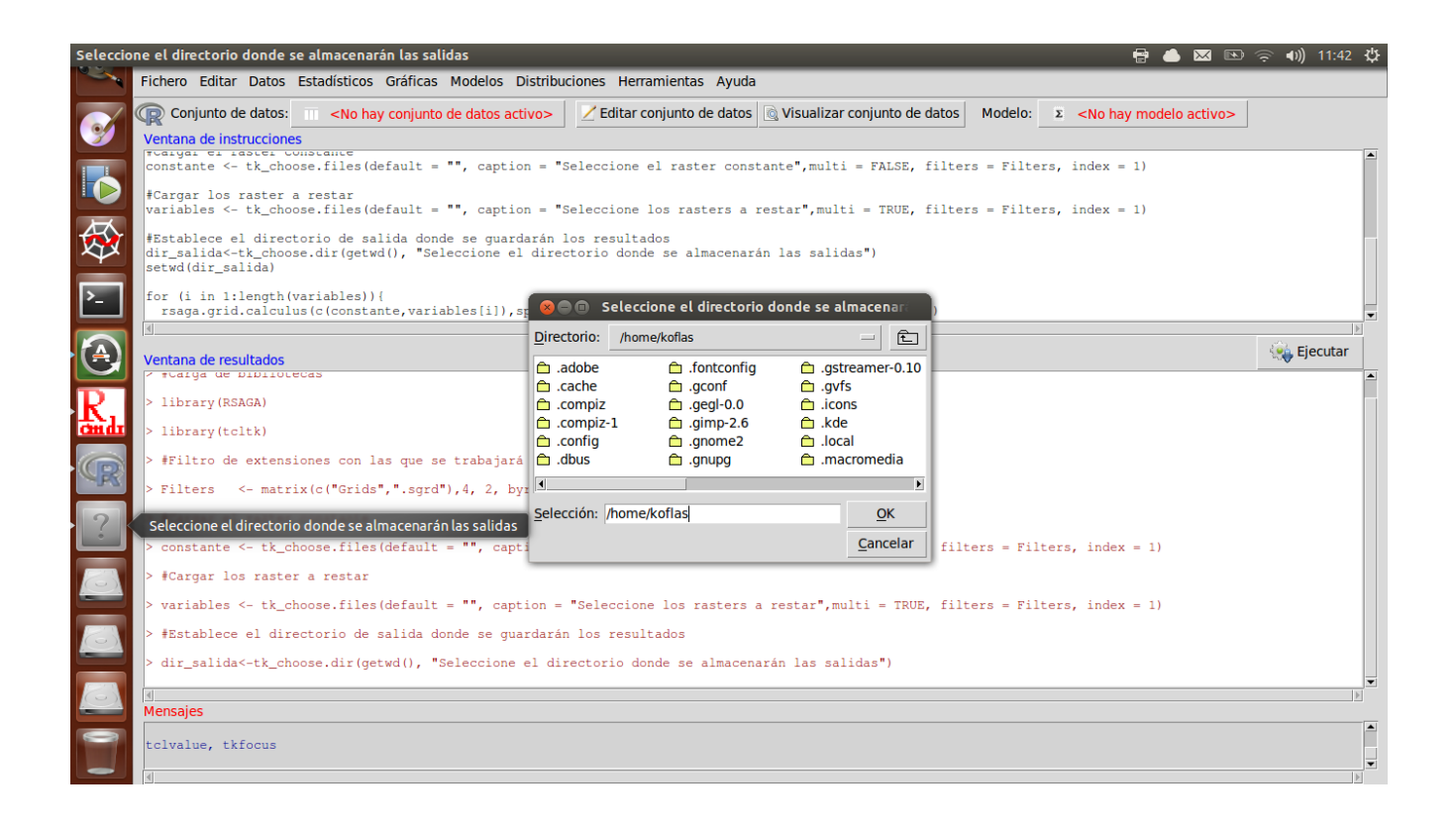

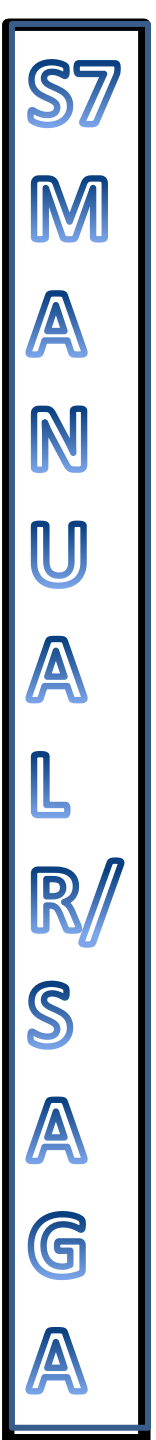

• Choose the folder, the results will be expressed as .sgrd

| cione et direccorio donde se atmacenaran las salidas                                                                                                    |                                                                                                    | <u>▲</u>     |
|----------------------------------------------------------------------------------------------------|----------------------------------------------------------------------------------------------------|--------------|
| Fichero Editar Datos Estadísticos Gráficas Mode                                                                                                    | elos Distribuciones Herramientas Ayuda                                                                                                    |              |
| 😨 Conjunto de datos: 🔲 <no conjunto="" da<="" de="" hay="" th=""><th>atos activo&gt; 🛛 🗹 Editar conjunto de datos 🔯 Visualizar conjunto de datos 🛛 Modelo: 🗵 <no activo<="" hay="" modelo="" th=""><th>&gt;  </th></no></th></no> | atos activo> 🛛 🗹 Editar conjunto de datos 🔯 Visualizar conjunto de datos 🛛 Modelo: 🗵 <no activo<="" hay="" modelo="" th=""><th>&gt;  </th></no>                                                                                       | >            |
| Ventana de instrucciones                                                                                                    |                                                                                                    |              |
| Filters <- matrix(c("Grids",".sgrd"),4, 2,                                                                                                    | , byrow = TRUE)                                                                                                    |              |
| <pre>#Cargar rasters. Note que debe seleccionar ) #variables &lt;- list.files(path="/home/davidh, #Cargar los raster a restar variables &lt;- tk_choose.files(default = "", comparisables</pre>                                   | <pre>los archivos de manera ordenada /projects/Forestal/data/balance",full.names=TRUE,all.files=TRUE,ignore.case=TRUE,pattern="\\.sgrd: caption = "Seleccione los rasters a restar",multi = TRUE, filters = Filters, index = 1)</pre> | Ş <b>"</b> ) |
| <pre>#Establece el directorio de salida donde se<br/>dir_salida&lt;-tk_choose.dir(getwd(), "Seleccionsetwd(dir_salida)</pre>                                                                                                    | guardarán los resultados<br>one el directorio donde se almacenarán las salidas")                                                                                                    |              |
| for (i in 1:length(variables)-1){                                                                                                    | 😣 🔿 🗊 Seleccione el directorio donde se almacenarán las sali                                                                                                    |              |
| <u> </u>                                                                                                    | Directorio: /media/koflas/RESPALDO/doctorado/Cristina/salida - E                                                                                                    | 2 Fine       |
| Ventana de resultados                                                                                                    |                                                                                                    | Steel Ejec   |
| > #Carga de bibliotecas                                                                                                    |                                                                                                    |              |
| > library(RSAGA)                                                                                                    |                                                                                                    |              |
| > library(tcltk)                                                                                                    |                                                                                                    |              |
| > #Filtro de extensiones con las que se trab                                                                                                    | ba:                                                                                                    |              |
| <pre>&gt; Filters &lt;- matrix(c("Grids",".sgrd"),4,</pre>                                                                                                    | 2 Selección: (media/koflac/RESPALDO/doctorado/Cristina/ca)                                                                                                    |              |
| <pre>&gt; variables &lt;- tk_choose.files(default = "",</pre>                                                                                                    | , ( Cancelar ters = Filters, index = 1)                                                                                                    |              |
| <pre>&gt; dir_salida&lt;-tk_choose.dir(getwd(), "Seleccentry")</pre>                                                                                                    | cione el directorio donde se almacenarán las salidas")                                                                                                    |              |
|                                                                                                    |                                                                                                    |              |
|                                                                                                    |                                                                                                    |              |
|                                                                                                    |                                                                                                    |              |
| 2                                                                                                    |                                                                                                    |              |
|                                                                                                    |                                                                                                    |              |
| Mensajes                                                                                                    |                                                                                                    |              |
| [7] NOTA: Aviso en readLines(fileCon) :<br>incomplete final line found on '/media/kofla                                                                                                    | as/RESPALDO/doctorado/Cristina/diferencia secuencial.R'                                                                                                    |              |
|                                                                                                    |                                                                                                    |              |
|                                                                                                    |                                                                                                    |              |

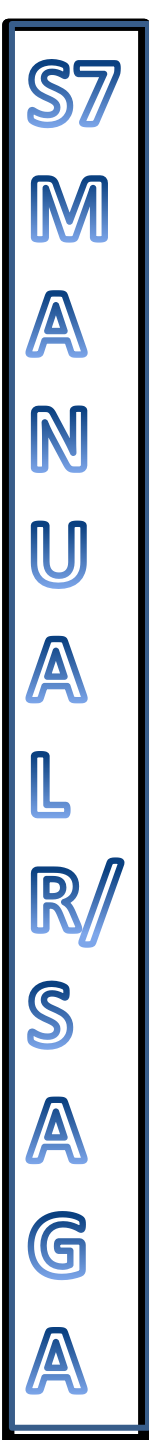

• Select the code for the execution of the difference and press **Execute (Submit)** 

| R Comm  | ander 🖶 📥 🖾 💌 🤶 📢                                                                                                    | ψ |
|---------|----------------------------------------------------------------------------------------------------|---|
|         | Fichero Editar Datos Estadísticos Gráficas Modelos Distribuciones Herramientas Ayuda                                                                                                    |   |
|         | 🕼 Conjunto de datos: 🔟 <no activo="" conjunto="" datos="" de="" hay=""> 🛛 Z Editar conjunto de datos 🔄 Visualizar conjunto de datos 🛛 Modelo: 🗴 <no activo="" hay="" modelo=""></no></no>                                                                                                    |   |
|         | Ventana de instrucciones                                                                                                    | 1 |
|         | variables <- tk_choose.files(default = "", caption = "Seleccione los rasters a restar",multi = TRUE, filters = Filters, index = 1)                                                                                                    |   |
| ٨       | ≢Establece el directorio de salida donde se guardarán los resultados<br>dir_salida<-tk_choose.dir(getwd(), "Seleccione el directorio donde se almacenarán las salidas")<br>setwd(dir_salida)                                                                                                    |   |
|         | <pre>for (i in 1:length(variables)-1){     varl&lt;-variables[i]     var2&lt;-variables[i+1]     reada grid calculus(g(var1 var2) sprintf("differencia sequencia1803d bla" i) (varb))</pre>                                                                                                    |   |
|         |                                                                                                    | - |
|         | d di terretaria di terretaria |   |
|         | Ventana de resultados                                                                                                    |   |
| A       |                                                                                                    |   |
|         | Parameters                                                                                                    |   |
|         | Grid system: 30; 1707x 1534y; 251783x 938169y<br>Grids: 2 objects (curvasramsis (Inverse Distance Weighted)2, curvasramsis (Inverse Distance Weighted)3))<br>Grids from different Systems: No objects<br>Result: Result<br>Formula: a-b<br>Name: Calculation<br>Take Formula: no<br>Use NoData: no                                                                                                    |   |
| OF D    | Save grid: diferencia_secuencial002.bla<br>ready                                                                                                    | • |
| (Can da | ال المحمد المحمد المحمد المحمد المحمد المحمد المحمد المحمد المحمد المحمد المحمد المحمد المحمد المحمد المحمد الم<br>المحمد المحمد المحمد المحمد المحمد المحمد المحمد المحمد المحمد المحمد المحمد المحمد المحمد المحمد المحمد المحمد                                                                                                     |   |
|         | [7] NOTA: Aviso en readLines(fileCon) :<br>incomplete final line found on '/media/koflas/RESPALDO/doctorado/Cristina/diferencia_secuencial.R'                                                                                                    |   |
|         |                                                                                                    |   |

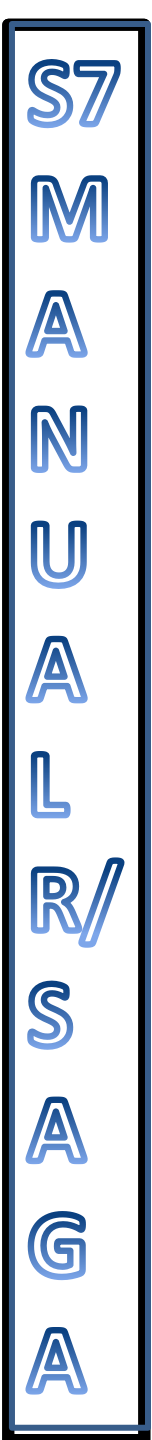

Open the output folder where the rasters were saved, note that the default name will be "diferencia\_abs\_secuencial" and the number of the raster. Note that a SAGA-GIS has three files **.mgrd; .sdat and .sgrd. In order to use the raster, the three files have to be in the same route, therefore, if the file is to be moved, it is better to move the folder.** 

Remember that the results will be expressed as sgrd so they must be opened in SAGA-GIS

We have noticed that in the folder of the output file, in addition to the difference rasters, there will be one frame (usually the first frame used to obtain the differences which is named diferencia\_secuencial000). This must be excluded from the next calculations because it is an interfering frame, not a difference raster.

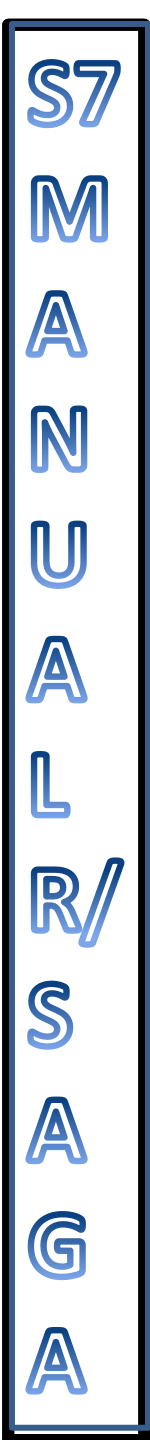

# • Open SAGA-GIS

| SAGA GI      | s                                                                                                    |                                                  | 8     | • 📥 🖂 🗈 🤶 🕪) 11:5        | 53 垈 |
|--------------|----------------------------------------------------------------------------------------------------|--------------------------------------------------|-------|--------------------------|------|
|              |                                                                                                    |                                                  | 🖻 🔳 🖬 | 0                        |      |
| 0            | Workspace 🛛                                                                                                    |                                                  |       | Filter Clumps            | ×    |
|              | Modules 😫 Data 🗟 Maps                                                                                                    |                                                  |       | Settings ① Description   |      |
|              | Module Libraries                                                                                                    |                                                  |       | No parameters available. |      |
|              | Contributions - A. Perego                                                                                                    |                                                  |       |                          |      |
|              | Garden - 3D Shapes Viewer                                                                                                    |                                                  |       |                          |      |
|              | Geostatistics - Grids                                                                                                    |                                                  |       |                          |      |
|              | 🕨 📚 Geostatistics - Kriging                                                                                                    |                                                  |       |                          |      |
|              | Geostatistics - Points                                                                                                    |                                                  |       |                          |      |
|              | Geostatistics - Regression                                                                                                    |                                                  |       |                          |      |
|              | 🕨 📚 Grid - Analysis                                                                                                    |                                                  |       |                          |      |
| <b></b>      | 🕨 📚 Grid - Calculus                                                                                                    |                                                  |       |                          |      |
|              | Grid - Calculus BSL                                                                                                    |                                                  |       |                          |      |
| $\mathbf{A}$ | Grid - Filter                                                                                                    | that you can resize the Workspace. Messages and  |       |                          |      |
|              | Grid - Gridding                                                                                                    | Object Properties windows by grabbing the border |       |                          |      |
|              | Grid - Spline Interpolation                                                                                                    | of the window?                                   |       |                          |      |
|              | Grid - Tools                                                                                                    |                                                  |       |                          |      |
|              | Grid - Visualisation                                                                                                    |                                                  |       |                          |      |
|              | Imagery - Classification                                                                                                    |                                                  |       |                          |      |
|              | Imagery - Fast Region Growing Algorithm                                                                                                    |                                                  |       |                          |      |
| 6            | Imagery - Segmentation                                                                                                    |                                                  |       |                          |      |
| 7            | Finagery - 100ts                                                                                                    | Show tips at startup Next Tip Cerrar             |       |                          |      |
| 2            | Import GPS Data                                                                                                    |                                                  |       |                          |      |
|              | Import/Export - ESPI E00                                                                                                    |                                                  |       |                          |      |
|              |                                                                                                    |                                                  |       |                          |      |
| $\mathbb{P}$ | Messages                                                                                                    |                                                  |       |                          | ×    |
|              | General      Execution     Errors                                                                                                    |                                                  |       |                          |      |
|              |                                                                                                    |                                                  |       |                          |      |
|              | [2013-09-20/11:53:51] Load library: /usr/lib/saga/libpj_georeference.sookay                                                                            |                                                  |       |                          | - 1  |
|              | [2013-09-20/11:53:31] Load library: /usr/lib/saga/libio_table.sookay<br>[2013.00.20/11:53:31] Load library: /usr/lib/saga/libsim_callular_automata.co. | akav                                             |       |                          |      |
|              | ready                                                                                                    |                                                  |       |                          |      |

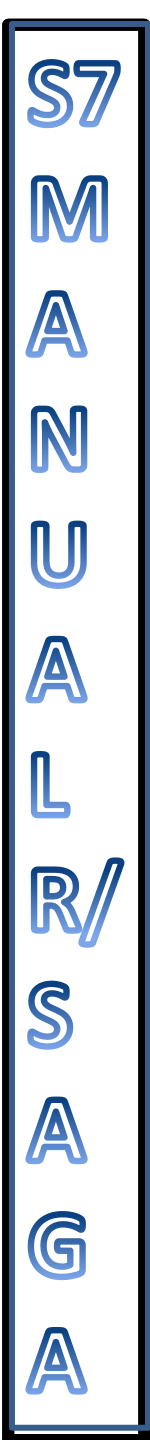

• Close the window **Tip of the Day** 

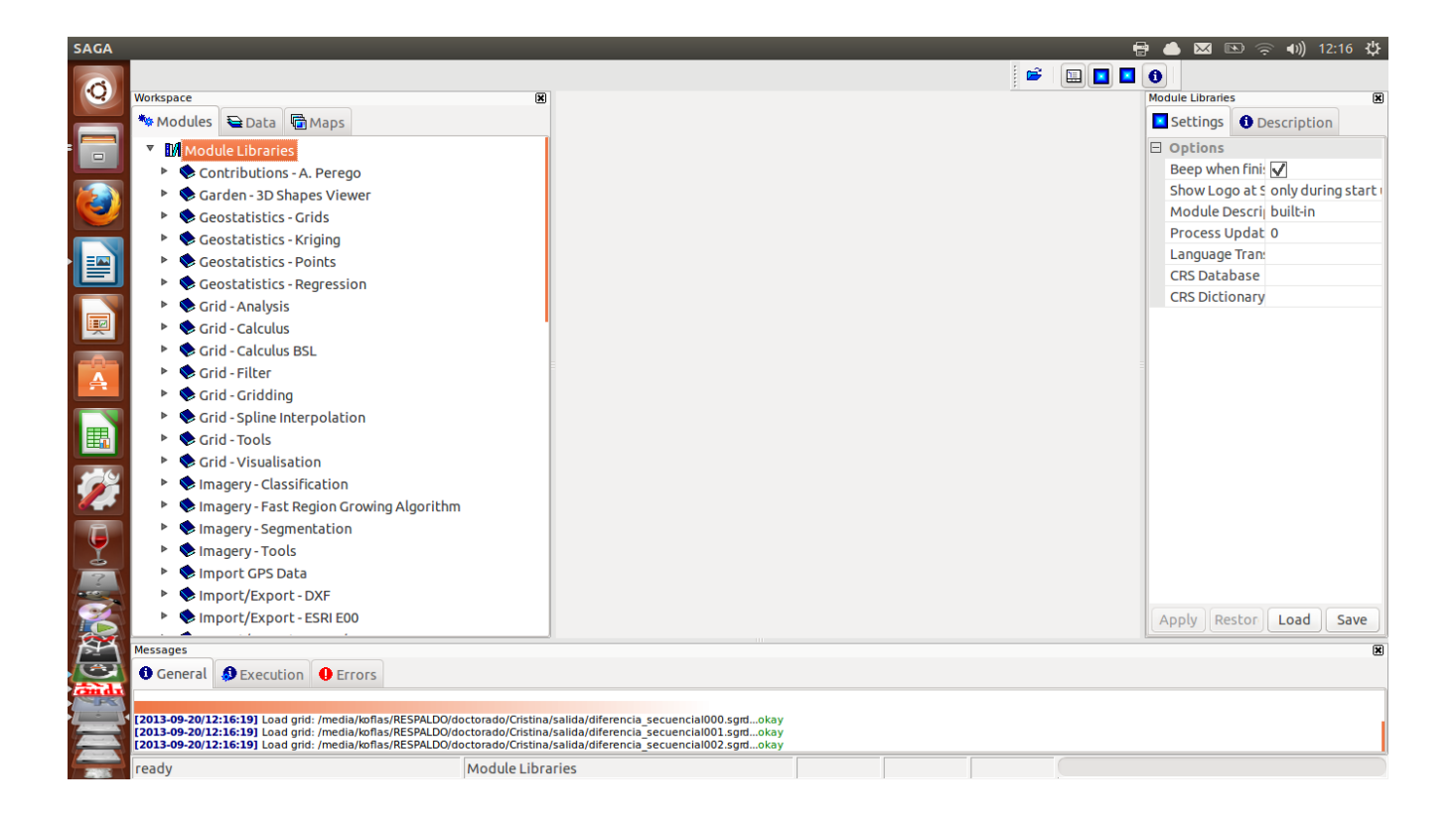

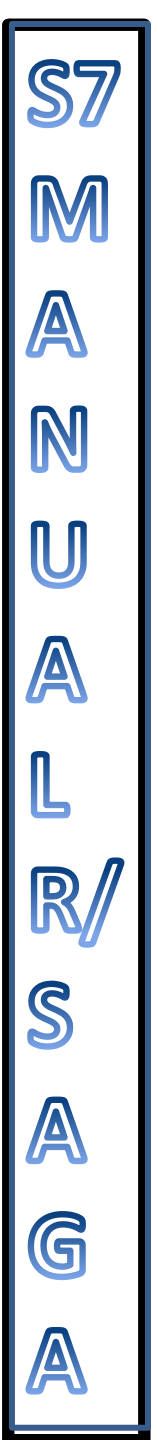

Import the absolute difference rasters in the same manner as the rasters were imported at the beginning, as follows:

- Go to Module/Import-Export GDAL/OGR
- Go to GDAL Import raster
- Select the folder and the rasters that are to be imported. Remember that there will be one inappropriate frame that must be excluded from the next calculation

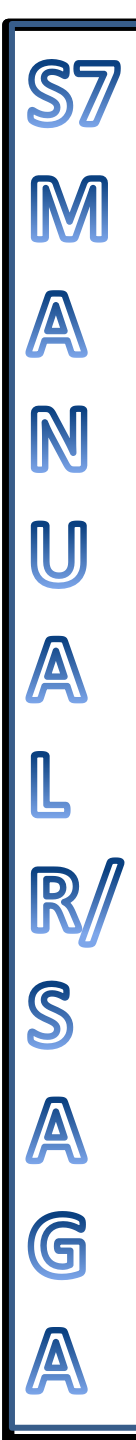

## ADDING THE ABSOLUTE DIFFERENCE RASTERS

At this point, the absolute difference rasters are added.

• Go to Grid Calculus

|                                                            | ; ••• ••• |      |                                    |
|------------------------------------------------------------|-----------|------|------------------------------------|
| orkspace X                                                 |           | GDAL | Import Raster                      |
| 🚊 💊 Grid - Calculus 🔹 🔺                                    |           |      | ptions                             |
|                                                            |           | F    | iles "C:\Users\USUARIO\Documents\L |
| * Fuzzify                                                  |           |      |                                    |
|                                                            |           |      |                                    |
| Fuzzy Union (OR)                                           |           |      |                                    |
|                                                            |           |      |                                    |
| Gradient Vector from Cartesian to Polar Coordinates        |           |      |                                    |
|                                                            |           |      |                                    |
| Grid Calculator                                            |           |      |                                    |
| Srid Difference                                            |           |      |                                    |
|                                                            |           |      |                                    |
| Crid Normalisation                                         |           |      |                                    |
| Modules 🔁 Data 🛅 Maps                                      |           |      |                                    |
| ata Source X                                               |           |      |                                    |
| arid tools.dll                                             |           |      |                                    |
| arid visualisation.dll                                     |           |      |                                    |
| i barres.dl                                                |           |      |                                    |
| imagery classification.dl                                  |           |      |                                    |
| imagery roa.dl                                             |           |      |                                    |
| imagery segmentation.dl                                    |           |      |                                    |
| imagery tools.dl                                           |           |      |                                    |
| io esti e00.dl                                             |           |      |                                    |
| io odal.dll                                                |           |      |                                    |
| v io gos.d                                                 |           |      |                                    |
|                                                            |           |      | Apply Restore Execute Load Save    |
| Elio Sustem                                                |           |      |                                    |
| The system                                                 |           |      |                                    |
| essages                                                    |           |      |                                    |
| 2016-05-23/18:00:33] Module execution succeeded            |           |      |                                    |
|                                                            |           |      |                                    |
| 2016-05-23/19:17:55] Executing module: GDAL: Import Raster |           |      |                                    |
| 2016-05-23/19:17:55] Module execution succeeded            |           |      |                                    |
| 🕽 General 📣 Execution 🌗 Errors                             |           |      |                                    |
|                                                            |           |      |                                    |

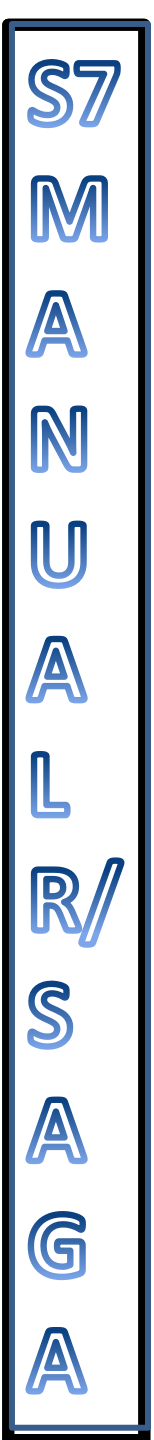

#### Select Grids sum

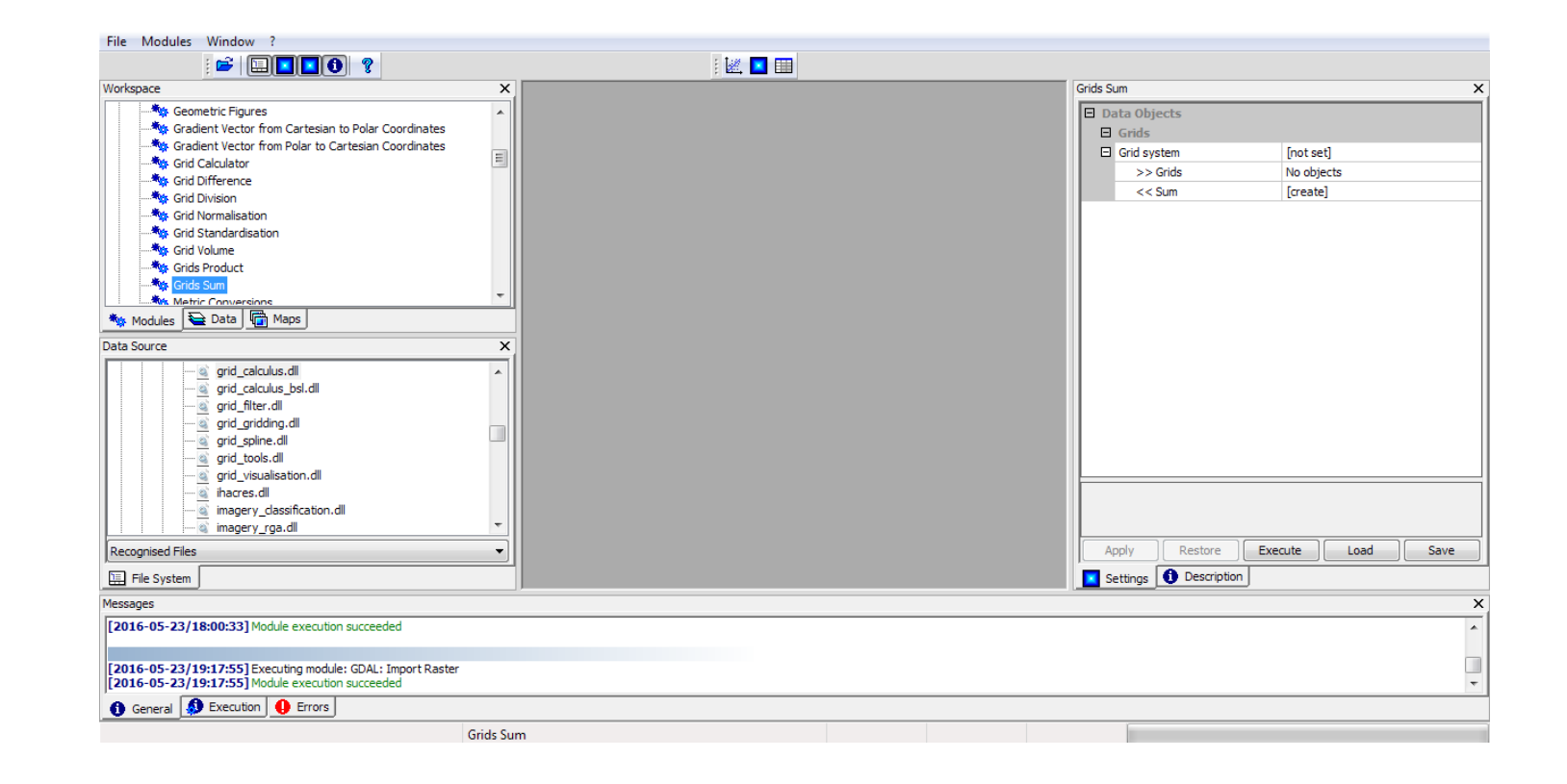

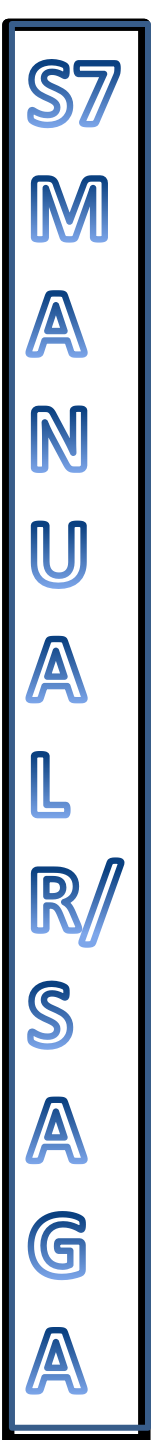

• Select the rasters that are to be added

| SAGA                                                                                                    | -                                                                                                    |         |                  | ×                |
|----------------------------------------------------------------------------------------------------|----------------------------------------------------------------------------------------------------|---------|------------------|------------------|
| File Modules Window ?                                                                                                    |                                                                                                    |         |                  |                  |
| i 🚔 🛄 🗖 🚺                                                                                                    |                                                                                                    | i 💹 💶 🎟 |                  |                  |
| Workspace                                                                                                    | ×                                                                                                    |         | Grids Sum        | ×                |
| Workspace         Seemetric Figures         Scadent Vector from Ca         Gradent Vector from Pa         Scadent Vector from Ca         Gradent Vector from Ca         Gradent Vector from Ca         Gradent Vector from Ca         Gradent Vector from Ca         Gradent Vector from Ca         Gradent Vector from Ca         Gradent Vector from Ca         Gradent Vector from Ca         Gradent Vector from Ca         Grad Difference         Grad Standardisation         Grad Standardisation | Grids           01. vidcap0065 001 [1]<br>03. vidcap0065 001 [2]<br>03. vidcap0065 001 [3]<br>04. vidcap0063 001 [3]<br>05. vidcap0063 001 [3]<br>05. vidcap0063 002 [1]<br>08. vidcap0063 002 [1]<br>09. vidcap0063 002 [1]<br>10. vidcap0063 003 [2]<br>11. vidcap0063 003 [3]<br>13. vidcap0063 005 [3]<br>13. vidcap0063 005 [3]<br>14. vidcap0063 005 [3]<br>15. vidcap0063 005 [3]<br>15. vidcap0063 005 [3]<br>19. vidcap0063 005 [3]<br>19. vidcap0063 005 [3]<br>19. vidcap0063 005 [3]<br>19. vidcap0063 005 [3]<br>19. vidcap0063 005 [3]<br>19. vidcap0063 005 [3]<br>19. vidcap0063 005 [3]<br>19. vidcap0063 005 [3]<br>22. vidcap0063 005 [3]<br>23. vidcap0063 008 [3]<br>24. vidcap0063 008 [3]<br>25. vidcap0063 008 [3]<br>28. vidcap0063 008 [3]<br>29. vidcap0063 008 [3]<br>29. vidcap0063 009 [1]<br>29. vidcap0063 009 [1]<br>29. vidcap0063 009 [1]<br>29. vidcap0063 009 [1]<br>29. vidcap0063 009 [2]<br>30. vidcap0063 001 [1]<br>29. vidcap0063 001 [1]<br>29. vidcap0063 001 [1]<br>20. vidcap0063 001 [1]<br>20. vidcap0063 001 [2]<br>20. vidcap0063 001 [2]<br>20. |         | Grids Sum        | X<br>Save        |
| 1 General 🔕 Execution 🌗 E                                                                                                    | rors                                                                                                    |         |                  |                  |
|                                                                                                    | Grids St                                                                                                    | Jm      |                  |                  |
| 😗 🖉 📋                                                                                                    |                                                                                                    | W 🖪 🖪 😽 | ES 🔺 🏴 🗊 📢 27.15 | 9 p.m.<br>5/2016 |

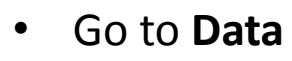

N U A L

R

S A G

- Click on **Sum**
- Go to Description on the right panel and scroll down to the Arithmetic Mean, which represents the mean intensity (I) of the sum of the absolute value of the difference rasters of a sequence of frames from a video.

| File Modules Window ?                                                                                 |          |         |                    |                              |            |
|----------------------------------------------------------------------------------------------------|----------|---------|--------------------|------------------------------|------------|
| : 🖻 💷 💽 🌒 💡                                                                                           |          | i 🜌 🔲 💷 |                    |                              |            |
| Workspace                                                                                             | ×        |         | 34. Sum            |                              | ×          |
|                                                                                                    | A        |         | West-East          | 319                          | *          |
| 27. vidcap0063 008 [3]                                                                                |          |         | South              | 0.5                          |            |
| 29. vidcap0063 009 [1]                                                                                |          |         | North              | 239.5                        |            |
| 30. vidcap0063 009 [3]                                                                                |          |         | South-North        | 239                          |            |
| 31. vidcap0063 010 [1]                                                                                |          |         | Cell Size          | 1                            |            |
| 33. vidcap0063 010 [3]                                                                                |          |         | Number of Columns  | 320                          |            |
| 34. Sum                                                                                               | -        |         | Number of Rows     | 240                          |            |
| Tree Thumbnails                                                                                       |          |         | Number of Cells    | 76800                        |            |
| Modules 😜 Data 🕞 Maps                                                                                 |          |         | No Data Cells      | 0                            |            |
| Data Source                                                                                           | x        |         | Value Type         | 4 byte floating point number |            |
| grid_calculus.dll                                                                                     | <b>A</b> |         | Value Minimum      | 220                          |            |
| grid_calculus_bsl.dll                                                                                 |          |         | Value Maximum      | 3695                         | =          |
| grid_ridding.dll                                                                                      |          |         | Value Range        | 3475                         |            |
| grid_spline.dll                                                                                       |          |         | No Data Value      | -99999                       |            |
| grid_toois.ali                                                                                        |          |         | Arithmetic Mean    | 1207.5540234375001           |            |
|                                                                                                    |          |         | Standard Deviation | 605 135378339365             |            |
| imagery_classification.dll                                                                            | -        |         | Memory Size        | 300.00 kb                    |            |
| Recognised Files                                                                                      |          |         |                    | 000.00 110                   | -          |
| File System                                                                                           |          |         | Settings 🕦 Descrip | otion 🔽 Legend 🔽 History 🚦   | Attributes |
| Messages                                                                                              |          |         |                    |                              | ×          |
| [2016-05-23/19:17:55] Module execution succeeded                                                      |          |         |                    |                              | *          |
|                                                                                                    |          |         |                    |                              | _          |
| [2016-05-23/19:22:09] Executing module: Grids Sum<br>[2016-05-23/19:22:09] Module execution succeeded |          |         |                    |                              | -          |
| 1 General 🧔 Execution 0 Errors                                                                        |          |         | <br>               |                              |            |
| ready                                                                                                 | 34. Sum  |         |                    |                              |            |
|                                                                                                    |          |         |                    |                              |            |